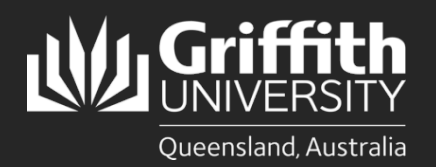

How to... Enter a Timesheet

### Introduction

This how to guide explains how to submit a timesheet online, either for a casual appointment or for entering adhoc claims, such as overtime etc.

Note: All staff are required to submit claims within 2 weeks of performing work items.

# Step 1: Open the appropriate timesheet

• Navigate to My Staff Page on the Staff Portal to begin the process.

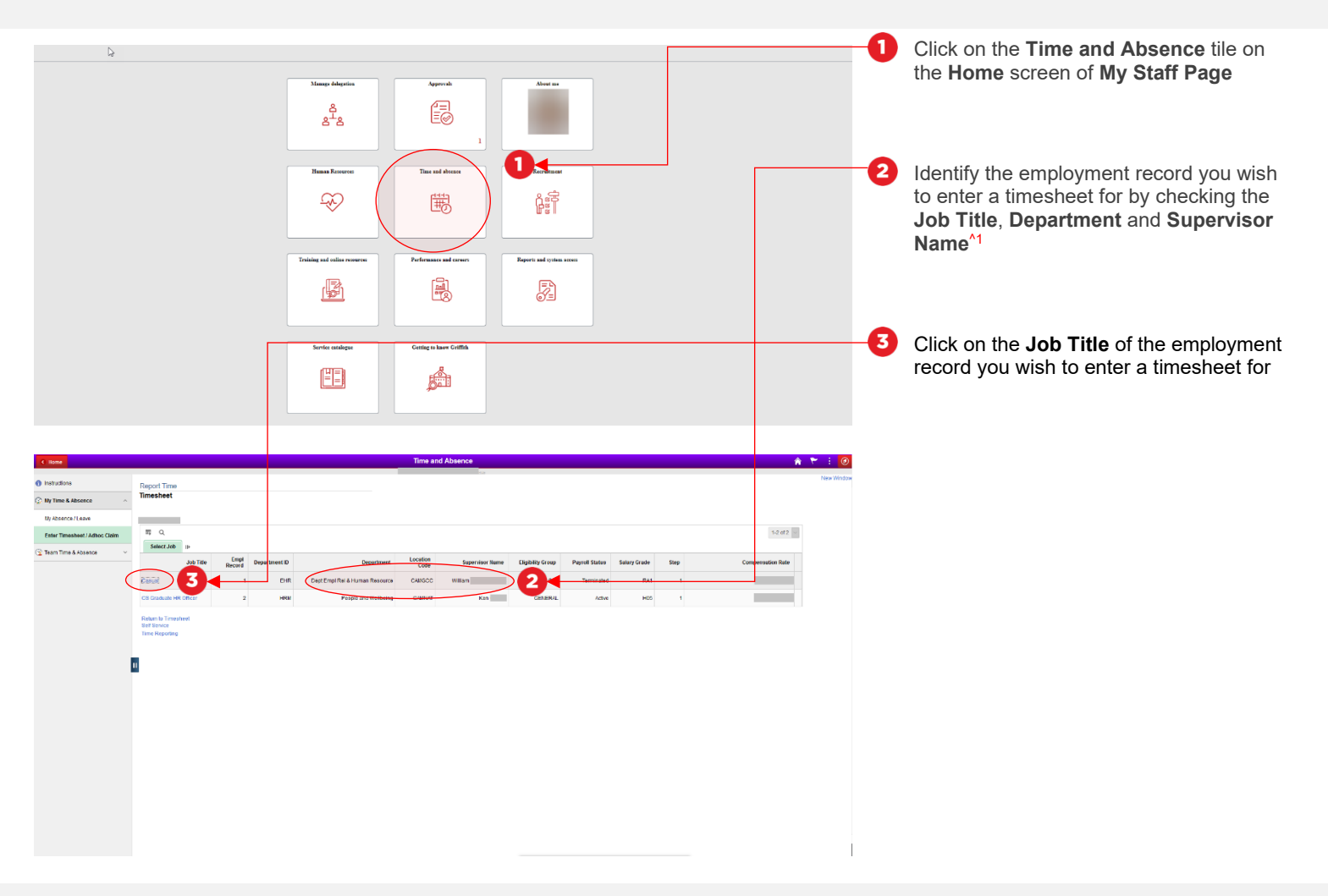

#### Step 1: Tips

 If any of the details for your appointment appear incorrect, please contact Human Resources at hrandsafety@griffith.edu.au

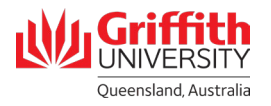

## Step 2: Enter time worked

• Enter in the details of time worked within the pay period

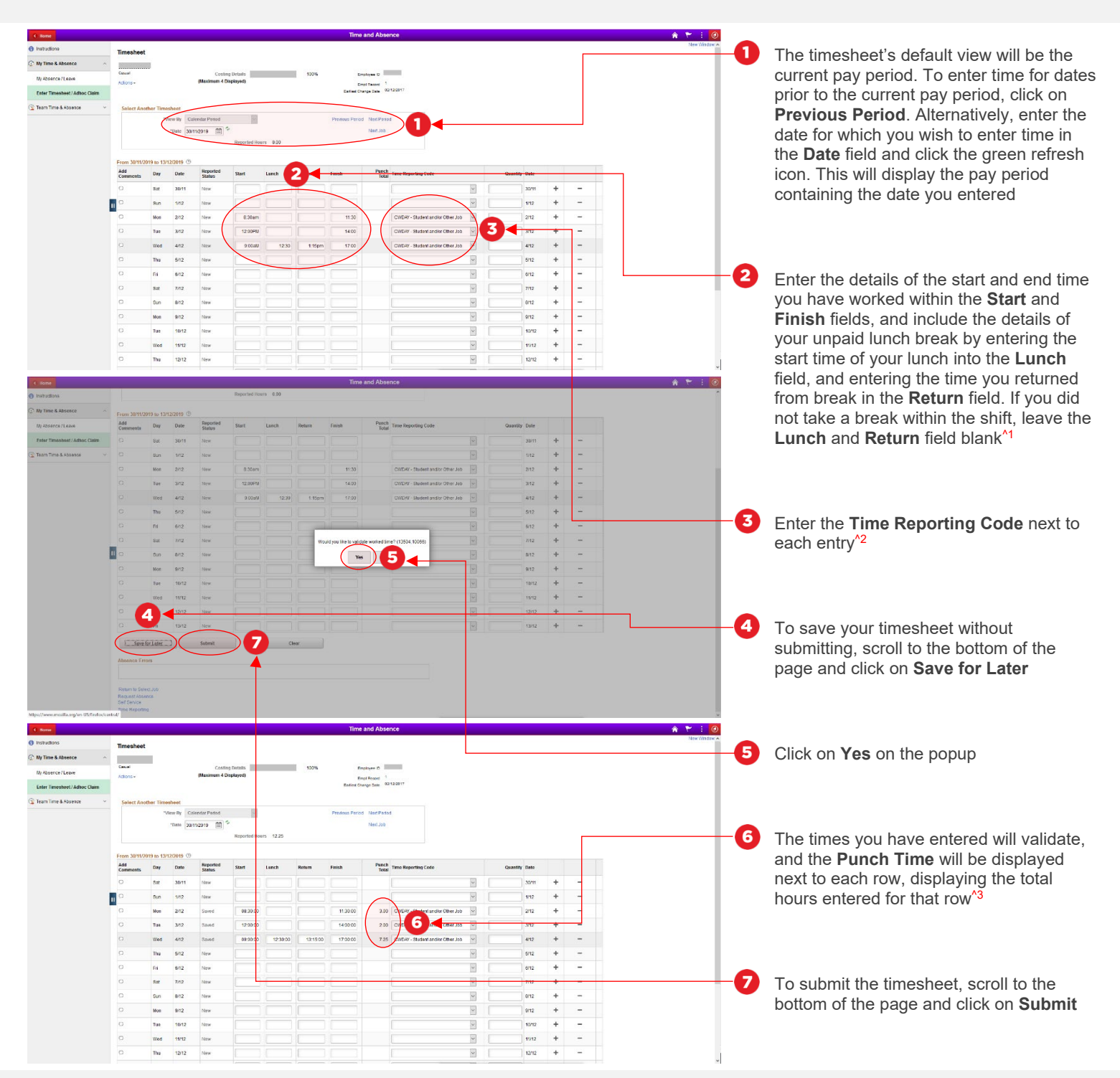

#### Step 2: Tips

- 1. Time can be entered in either 12 hour or 24 hour format, e.g. 2pm or 2:00pm or 14:00
- **2.** For a full list of time reporting codes for each work group, please see Appendix 1 to this guide
- If you wish to additional hours with a different time reporting code for the same day, click on the plus button next to the relevant row to add another entry for that day. Similarly, the minus button will delete an entry

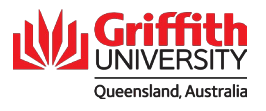

# Step 3: Submit timesheet for approval

• Review the contents of the timesheet and submit for approval

| C Home                           |                                                                    |             |            |                    |              |          |          | Time            | and Abse  | nce                              |         |               |   |   | 🔺 🍸 E 🧭      |         |
|----------------------------------|--------------------------------------------------------------------|-------------|------------|--------------------|--------------|----------|----------|-----------------|-----------|----------------------------------|---------|---------------|---|---|--------------|---------|
| 1 Instructions                   | Timeshee                                                           |             |            |                    |              |          |          |                 |           |                                  |         |               |   |   | NewWindow    | Once    |
| 💬 Ny Time & Absence 🧳            | Submit C                                                           | onfirmati   | ion        |                    |              |          |          |                 |           |                                  |         |               |   |   |              | that t  |
| Ny Absence / Leave               | ST The RANGE MERICAN                                               |             |            |                    |              |          |          |                 |           |                                  | that ti |               |   |   |              |         |
| Enter Timesheet / Adhoc Claim    |                                                                    |             |            |                    |              |          |          |                 |           |                                  |         |               |   |   |              | displa  |
| 🙄 Team Time & Absence            |                                                                    |             | ●          |                    |              |          |          |                 |           |                                  |         |               |   |   |              | '       |
|                                  |                                                                    |             |            |                    |              |          |          |                 |           |                                  |         |               |   |   |              |         |
| C llome                          |                                                                    |             |            |                    |              |          |          | Time            | and Abse  | nce                              |         |               |   |   | 🔺 🏲 i 🞯      |         |
| <ol> <li>Instructions</li> </ol> | Timesheet                                                          |             |            |                    |              |          |          |                 |           |                                  |         |               |   |   | New Window 🔺 |         |
| 🕜 Ny Time & Absence 🗸            |                                                                    |             |            |                    |              |          |          |                 |           |                                  |         |               |   |   |              |         |
| Ny Absence / Leave               | Cerual                                                             |             |            | Costing E          | letails      |          | 100%     | Err             | aloyee ID | -                                |         |               |   |   |              | You c   |
| Enter Timesheet / Adhoc Claim    | AB019- Bendramin Languagean Bendrami 1<br>Elabata Cargosta B210217 |             |            |                    |              |          |          |                 |           | vour t                           |         |               |   |   |              |         |
| 😨 Team Time & Absence            | Select And                                                         | ther Time   | sheet      |                    |              |          |          |                 |           |                                  |         |               |   |   |              | thore   |
|                                  |                                                                    | 71          | ierm By Ca | alendar Period     | 4            |          |          | Previous Period | NetPerio  | d .                              |         |               |   |   |              | line re |
|                                  |                                                                    |             | "Date 337  | 11/2019 🗐 °        |              |          |          |                 | Net Job   |                                  |         |               |   |   |              | Need    |
|                                  |                                                                    |             |            |                    | Reported Hou | 12.25    |          |                 |           |                                  |         |               |   |   |              | under   |
|                                  | From 30/11/2                                                       | 019 to 13/1 | 2/2019 ①   |                    |              |          |          |                 |           |                                  |         |               |   |   | 41 41-       |         |
|                                  | Add<br>Comments                                                    | Day         | Date       | Reported<br>Status | Start        | Lunch    | Return   | Finish          | Punch     | Time Reporting Code              |         | Quantity Date |   |   |              | the tir |
|                                  | 0                                                                  | Sat         | 30/11      | New                |              |          |          |                 |           |                                  | -       | 30/11         | + | - |              | Statu   |
|                                  | 11 0                                                               | 8un         | 1/12       |                    |              |          |          |                 |           |                                  | -       | 1/12          | + | - |              |         |
|                                  | 0                                                                  | Mon         | 2/12       | Needs Approval     | 08:30:09     |          |          | 11.30.00        | 3.01      | CWDAY - Student and/or Other Job | ×       | 2/12          | + | - |              |         |
|                                  | 0                                                                  | Tue         | 3/12       | Needs Approval     | 10           |          |          | 14.00:00        | 2.01      | CMD/W - Student and/or Other Job | ~       | 3/12          | + |   |              |         |
|                                  | 0                                                                  | Wed         | 4/12       | Needs Approval     |              | 12:30:00 | 13:15:00 | 17:00:00        | 7.25      | OWD/W - Student and/or Other Job | ¥       | 4/12          | + | - |              |         |
|                                  | 0                                                                  | Thu         | 5/12       | New                |              |          |          |                 |           |                                  | -       | 5/12          | + | - |              |         |
|                                  | 0                                                                  | Di          | 6/12       | New                |              |          |          |                 |           |                                  | -       | 6/12          | + | - |              |         |
|                                  | 0                                                                  | 8.2         | 7/12       | New                |              |          |          |                 |           |                                  | -       | 7/12          | + | - |              |         |
|                                  | 0                                                                  | Sun         | 8/12       | New                |              |          |          |                 |           |                                  | -       | 8/12          | + | - |              |         |
|                                  | 0                                                                  | Mon         | 9/12       | New                |              |          |          |                 |           |                                  | -       | 9/12          | + | - |              |         |
|                                  | 0                                                                  | Tue         | 10/12      | hiew               |              |          |          |                 |           |                                  | -       | 10/12         | + | - |              |         |
|                                  |                                                                    |             |            |                    |              |          |          |                 |           |                                  |         |               |   |   |              |         |
|                                  | 0                                                                  | Wed         | 11/12      | New                |              |          |          |                 |           |                                  | •       | 1912          | + | - |              |         |

Dnce you click on **Submit**, a confirmation hat the timesheet has submitted will be displayed. Click **OK** to dismiss

You can check on the approval status of your timesheet at any time by returning to the relevant pay period and click on **Needs Approval** next to the relevant row under the **Reported Status** column. Once the timesheet is approved, the **Reported Status** will display as **Approved** 

### **Appendix 1: Time Reporting Codes**

| Work Group                                                              | Time Reporter Code/s                                                                                                    |
|-------------------------------------------------------------------------|----------------------------------------------------------------------------------------------------|
| Casual General<br>Employees<br>Casual Child Care<br>Research Assistants | <ul> <li>CWDAY – Student and/or Other Job</li> <li>CW3HR – Not Student and No<br/>Other Job</li> </ul>                                                                                         |
| Invigilators                                                            | <ul> <li>INVAS- Invigilator - Assisting</li> <li>INVCI- Chief Invigilator 0-99<br/>Student</li> <li>INVCH- Chief Invigilator 100+<br/>student</li> <li>INVSC - Invigilator - Scribe</li> </ul> |
| Griffith Food                                                           | <ul> <li>CW3HR – Not Student and No<br/>Other Job</li> <li>CWDAY - Student and/or Other Job</li> <li>LNDRY – Laundry Allowance</li> <li>MEAL – Meal Allowance</li> </ul>                       |
| Health/Fitness                                                          | <ul> <li>CW3HR – Not Student and No<br/>Other Job</li> <li>CWDAY - Student and/or Other Job</li> <li>FURNH – Furniture Handling</li> <li>MEAL – Meal Allowance</li> </ul>                      |
| Research Fellows<br>Casual Language<br>Instructors                      | • CWDAY - Student and/or Other Job                                                                                                    |
| Models                                                                  | <ul><li>Drawing Model</li><li>Photographic Model</li></ul>                                                                                                    |
| Gumurrii                                                                | • Gumurrii Rate 1<br>• Gumurrii Rate 2<br>• Gumurrii Rate 3<br>• Gumurrii Rate 4                                                                                                    |
| Bookshop Staff<br>MEAL                                                  | <ul> <li>MEAL – Meal Allowance</li> <li>MEAL4 – Meal Allowance -<br/>Bookshop</li> </ul>                                                                                                    |

| Work Group      | Time Reporter Code/s                              |
|-----------------|---------------------------------------------------|
|                 | CWDYA – T01 TRNG INDUC                            |
|                 | <ul> <li>CWDYB – T02 USH BS PGMCH</li> </ul>      |
|                 | CA                                                |
|                 | • CWDYC – T03 MX                                  |
|                 | • CWDYD – T04 BOO EMX SLAVX                       |
| Theatre         | CWDYE – T05 ADM BOS BM FL                         |
|                 | SLAVOP                                            |
|                 | • CWDYF - 106 DM CSM                              |
|                 | • CWDYH – 108 DT HMX HFL                          |
|                 | • CVVDYJ – T10 PSM                                |
|                 | • MEAL1 – Meal Allowance - Theatre                |
|                 | • EXTRE – Extreme Condition                       |
|                 | MEAL – Meal Allowance                             |
|                 | ONC1 – On Call Overtime –                         |
| Conoral Staff   |                                                   |
| General Stall   | ONC2 – On Call Overtime –     Computer            |
|                 | ONC3 On Call Overtime Onsite                      |
|                 |                                                   |
|                 | SE150 - Shift Allowance 150%                      |
|                 | BRKS1 – Broken Shift Food                         |
|                 | LNDRY – Laundry Allowance                         |
| Catering Staff  | MEAL 3 – Meal Allowance – Griffith                |
|                 | Food                                              |
|                 | BRKS2 – Broken Shift Child Care                   |
|                 | <ul> <li>HDAAL – Higher Duty Allowance</li> </ul> |
| Childcare Staff | MEAL – Meal Allowance                             |
|                 | • RECAL – Recall OT                               |
|                 | • RDOT – RDO Take                                 |

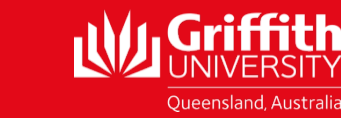